Kindly note:

- Internet Explorer is not compatible with MEOS; some functionality may be lost.
- It is suggested that Chrome, Edge, Safari or Opera, amongst others be used.

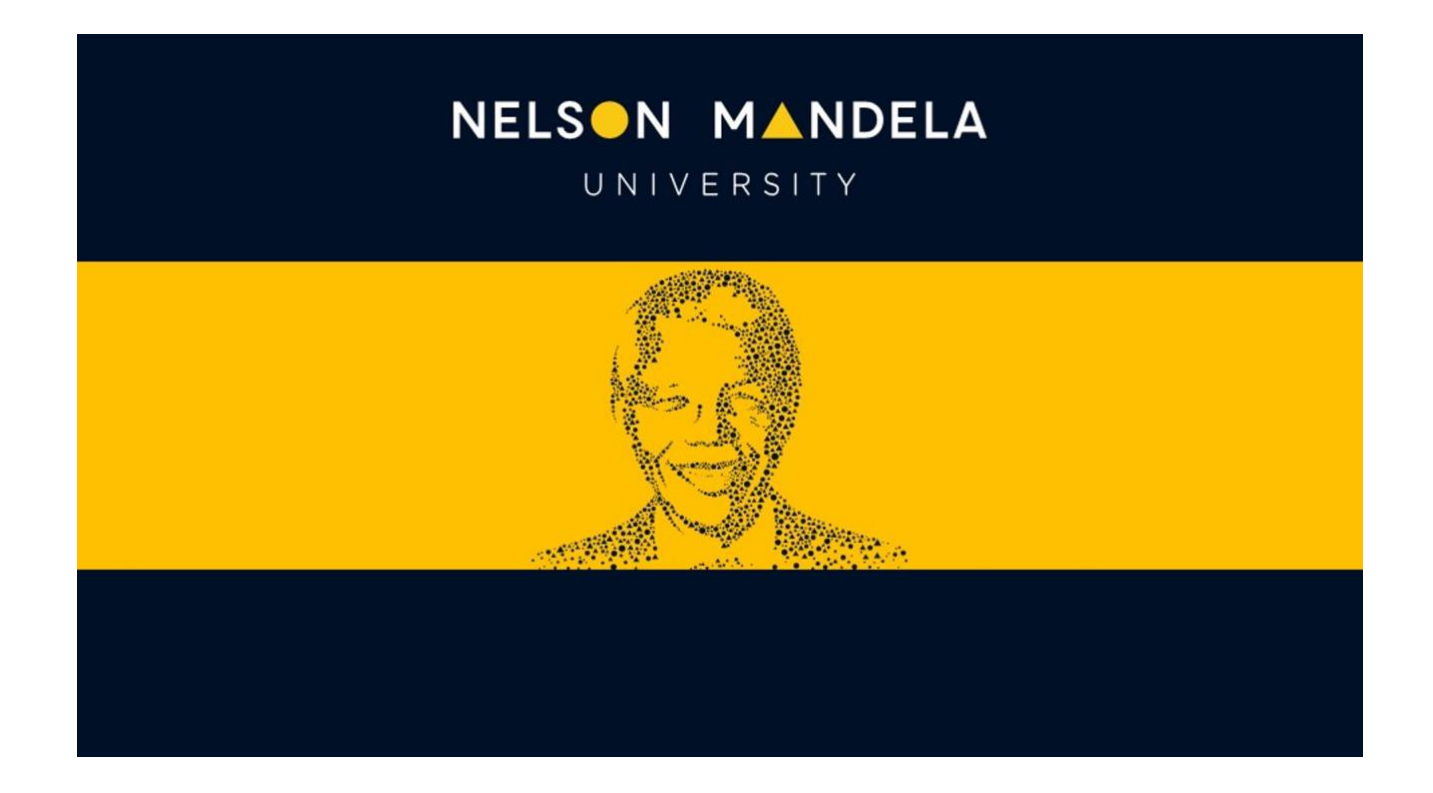

## MEOS (MANDELA ETHICS ONLINE SYSTEM)

# PRIMARY RESPONSIBLE PERSON/SUPERVISOR (Faculty/REC-H) USER GUIDE

Version 1.0 February 2023

## Table of contents

| 1. | Intro                        | luction                                                                                                    | 1                    |
|----|------------------------------|----------------------------------------------------------------------------------------------------|----------------------|
| 2. | Your                         | Role on MEOS as the Primary Responsible Person/Supervisor                                                                                                    | 1                    |
| 3. | Appli                        | cations that have been Shared with You                                                                                                    | 1                    |
|    | 3.1.<br>3.2.<br>3.3.         | Viewing the Application<br>Making Comments on a Form<br>Viewing Comments on a Form                                                                                                    | .1<br>.3<br>.4       |
| 4. | Signir                       | ng the Form as Primary Responsible Person                                                                                                    | 5                    |
|    | 4.1.<br>4.2.<br>4.3.         | Responding to a Signature Request<br>Signing the Form<br>Rejecting the Signature Request                                                                                                    | . 5<br>. 6<br>. 7    |
| 5. | Frequ                        | ently Asked Questions                                                                                                    | 7                    |
|    | 5.1.<br>5.2.<br>5.3.<br>5.4. | I lost the email that was sent to me. How do I view the form?<br>Can I reject a form that has been shared with me?<br>Will I only have to sign the form once?<br>I lost the email that was sent to me. How do I sign the form? | .7<br>.8<br>.9<br>.9 |

## 1. Introduction

MEOS, the Mandela Ethics Online System, is a web-based management system that facilitates the ethics review process from approval of original ethics application to closure of the project.

All applications/reports with respect to a research study requiring ethics clearance are created, submitted, reviewed, and approved on MEOS, providing one central storage repository where users can access all approved ethics submissions, approval letters and correspondence relating to an application.

MEOS covers the following ethics submissions:

- Applications for ethics approval
- Amendments
- Extensions
- Progress reports
- Adverse event/violation/deviation reports
- Closure reports

## 2. Your Role on MEOS as the Primary Responsible Person/Supervisor

The Primary Responsible Person (PRP) for a study must sign the application in order for it to be submitted for review. You will have the opportunity to provide input on the application, that you may wish the student to address, before you sign.

If you are the supervisor on a study, but not the PRP, the student can share the form with you for your input before the signature of the PRP is requested.

## 3. Applications that have been Shared with You

#### 3.1. Viewing the Application

If an application has been shared with you, you will receive an email as shown below. This email will provide the following information:

- Name of the person who shared the form
- Project title
- Your permissions on the form (Read, write, submit, share, create all subforms, receive notifications)
- Direct link to the form

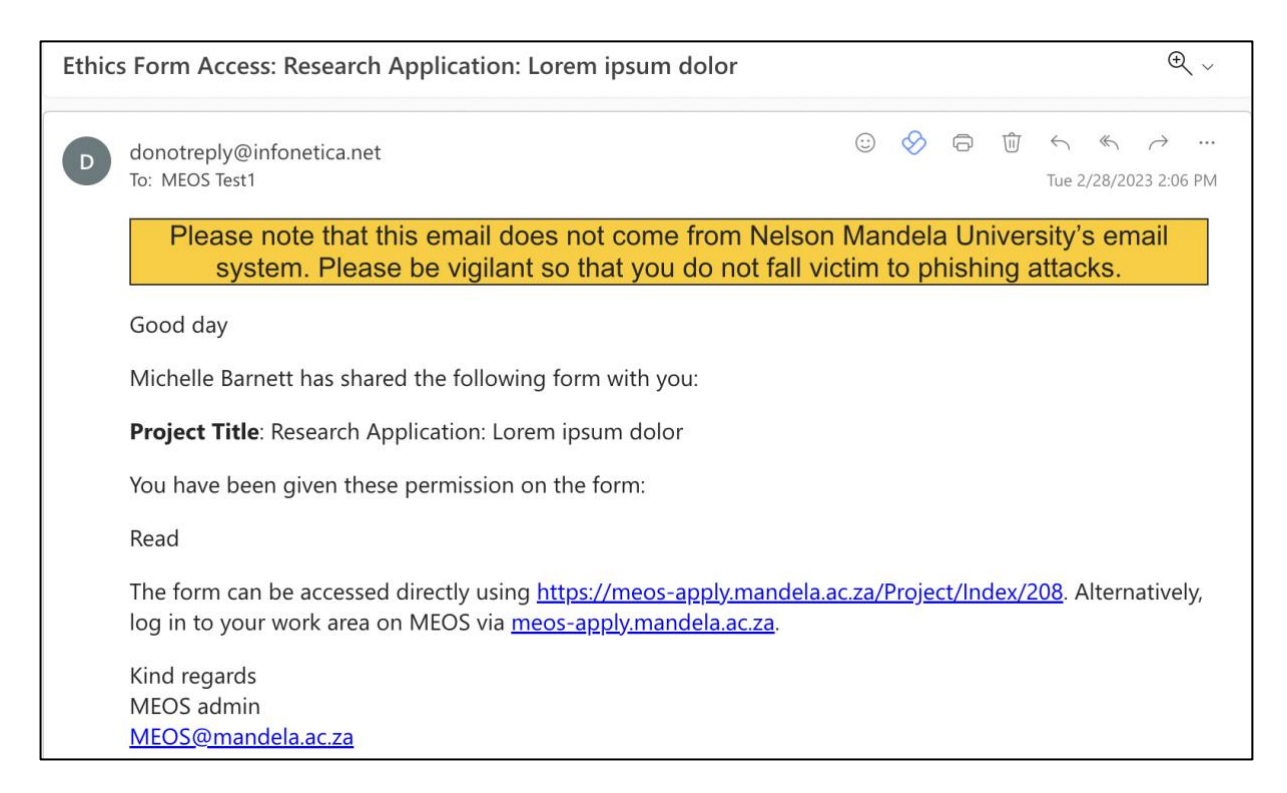

Click on the direct link in the email to open the application form. You will be asked to log in to MEOS. Sign in with your Mandela University username followed by @mandela.ac.za e.g., username@mandela.ac.za and your Mandela network password.

Click on the first question to open the form. (For a full explanation of the functionality available, please consult the Applicant User Guide which can be found on both the REC-H and REC-A websites.

| MEOS - Mandela Ethics C      | Online System Work Area Contact:                              | s Help <del>-</del> | Beta Test Mo                 | de Ms MEOS T    | est1 (MEOS.Test1@mandela.ac.za) 👻 |                 |
|------------------------------|---------------------------------------------------------------|---------------------|------------------------------|-----------------|-----------------------------------|-----------------|
| Project Completeness Refresh | Research Applicat                                             | ion: Lorem ip       | sum dolor                    |                 |                                   | 0122            |
| Check                        | Project Tree 🛩                                                |                     |                              |                 |                                   |                 |
| View as PDF                  | Research Application: Lorem jp:<br>REC-H: Initial Application | sum dolor           |                              |                 |                                   |                 |
|                              | Action Required on Form                                       | Status              | Review Re                    | eference        | Date Modified                     |                 |
|                              | Yes                                                           | Not Submitte        | d N/A                        |                 | 28/02/2023 12:06                  |                 |
|                              | Navigation Documents                                          | Signatures Collab   | prators Submissions          | Centre          | History                           |                 |
|                              | REC-H: Initial App                                            | olication           |                              |                 | Z Show Inc                        | active Sections |
|                              | Section                                                       |                     | Questions                    |                 |                                   |                 |
|                              | Section 1: General Protocol Information                       |                     | General Protocol Information | Document Review |                                   |                 |
|                              | Section 2: Risk Assessment                                    |                     | Risk Assessment              |                 |                                   |                 |

If you have only been given 'Read' access to the form this will be indicated at the top of the page, and you will be unable to edit the information on the form, although you will be able to add comments. Use the [Previous] and [Next] buttons in the left-hand panel to navigate through the form. The [Navigate] button takes you back to the list of questions as shown above.

| e g                           | 1          | Project Title: Research Application: Lorem ipsum dolor                                                                                                    | Version: Beta     |
|-------------------------------|------------|----------------------------------------------------------------------------------------------------|-------------------|
| Previous Next                 | Navigate   | Read access only.                                                                                                    |                   |
| View as PDF Complete<br>Check | iness<br>k |                                                                                                    | 9                 |
|                               |            | <ul> <li>Note to Applicants:</li> <li>Complete this page in full and accurately before continuing with the application as your responses at this point determine the inform that will be required of you through the form.</li> <li>The application must be completed in English. Where information will be provided to participants in translated form, the translated v AND the English versions must be uploaded in the relevant sections.</li> </ul> | ation<br>rersions |
|                               |            | Re-application of Previous Protocol                                                                                                    | 9                 |
|                               |            | 1.1 Is this application a re-application of a previously approved protocol?                                                                                                    |                   |
|                               |            | ® No                                                                                                    |                   |

### 3.2. Making Comments on a Form

If there is a specific section you would like your student to revise, you can make a comment on the panel where the question is displayed.

Click on the speech bubble on the specific panel you wish to comment on.

| Previous    | )<br>Next             | <b>1</b><br>Navigate | Background to the Study                                                                                                    | 0 |
|-------------|-----------------------|----------------------|----------------------------------------------------------------------------------------------------|---|
| View as PDF | Completeness<br>Check |                      | 4.1 Briefly describe the background to this study (in 300 words or less). A few (no more than 5) key scientific references may be included.<br>Fusce posuere, magna sed pulvinar ultricies, purus lectus malesuada libero, sit amet commodo magna eros quis urna. Nunc viverra imperdiet enim.<br>Fusce est. Modus persequeris intellegebat mea ei, dolore labore est eu. Mel idque quaestio eu. In tota oportere persecuti quo. Vix vocibus recteque<br>pericula at, nam quem aeterno voluptatum ne. Eu duo reque quando libris. Mel no etiam semper interesset. |   |
|             |                       |                      | Rationale for Data Collection         4.2 Describe the rationale for the data collection (and hence the contribution of the collected data) to the overall study.         Modus persequeris intellegebat mea ei, dolore labore est eu. Mei idque quaestio eu. In tota oportere persecuti quo. Vix vocibus recteque pericula at, nam quem aeterno voluptatum ne. Eu duo reque quando libris. Mel no etiam semper interesset.                                                                                                    | 9 |

Click on the [Add New Comment] button.

| Comments                                                                              | ×     |
|---------------------------------------------------------------------------------------|-------|
| Note: No comments have yet been added to this application. (Not visible to reviewers) |       |
| Add New Comment                                                                       |       |
|                                                                                       | Close |

Add your comment and click [Save].

| Add new comment                                     | ×      |
|-----------------------------------------------------|--------|
| Please provide further background. Perhaps consider |        |
| Save                                                | Cancel |

In the pop-up window that appears, you are able to edit your comment, delete it or add another comment. Click Close to close the pop-up.

| Comments                                            |                                          |       |      | ×      |
|-----------------------------------------------------|------------------------------------------|-------|------|--------|
| Comment                                             | Date Added                               | Owner |      |        |
| Please provide further background. Perhaps consider | Tuesday, February<br>28, 2023 at 5:19 PM | You   | Edit | Delete |
| Add New Comment                                     |                                          |       |      |        |
|                                                     |                                          |       |      | Close  |

The number in the speech bubble increases depending on the number of comments added to that specific panel. Additionally, the number on the [Comments] button in the left-hand panel also increases.

| Previous      | )<br>Next    | 1<br>Navigate | Background to the Study                                                                                                    |  |
|---------------|--------------|---------------|----------------------------------------------------------------------------------------------------|--|
| Jiew as PDF C | Completeness | 1<br>Comments | 1.1 Briefly describe the background to this study (in 300 words or less). A few (no more than 5) key scientific references may be included.<br>Fusce posuere, magna sed pulvinar ultricies, purus lectus malesuada libero, sit amet commodo magna eros quis urna. Nunc viverra imperdiet enim.<br>Fusce est. Modus persequeris intellegebat mea el, dolore labore est eu. Mel idque quaestio eu. In tota oportere persecuti quo. Vix vocibus recteque<br>pericula at, nam quem aeterno voluptatum ne. Eu duo reque quando libris. Mel no etiam semper interesset. |  |

Kindly note: You will need to notify those with whom the form is shared that a new comment has been added.

#### 3.3. Viewing Comments on a Form

Your student or other researchers involved in the study may have made comments on the form.

There are two ways to view these:

#### (a) Clicking on the speech bubble

Clicking on the speech bubble on a specific panel will show all comments for <u>that</u> specific set of questions.

#### (b) Clicking on the [Comments] button in the left-hand panel

This brings up a list of ALL comments made on the form, indicating who made the comment and when. Unfortunately, it does not indicate the question that is being referred to. Clicking on a comment takes one to the specific panel of the form.

| Overall Panel Comments                                                                               |                                       | ×                   | <  |
|----------------------------------------------------------------------------------------------------|---------------------------------------|---------------------|----|
| Search Comment                                                                                       |                                       |                     |    |
| Comment                                                                                              | Time and date                         | User                | ¢. |
| I agree with you, but I am battling to find the words to describe this adequately. Can you advise?   | Wednesday, March 1, 2023 at 8:25 AM   | Ms Michelle Barnett |    |
| Please provide further background. Perhaps consider                                                  | Tuesday, February 28, 2023 at 5:19 PM | Ms MEOS Test1       |    |
| Prof, would you agree with the rationale that I have provided for the data collection in this study? | Wednesday, March 1, 2023 at 8:26 AM   | Ms Michelle Barnett |    |
|                                                                                                    |                                       | Close               |    |

## 4. Signing the Form as Primary Responsible Person

#### 4.1. Responding to a Signature Request

The Principal Investigator (PI) will request your signature on MEOS when they have completed the application form. You will receive an email with the project title, an optional message, and a link to any signature requests that you may have. Click on the link.

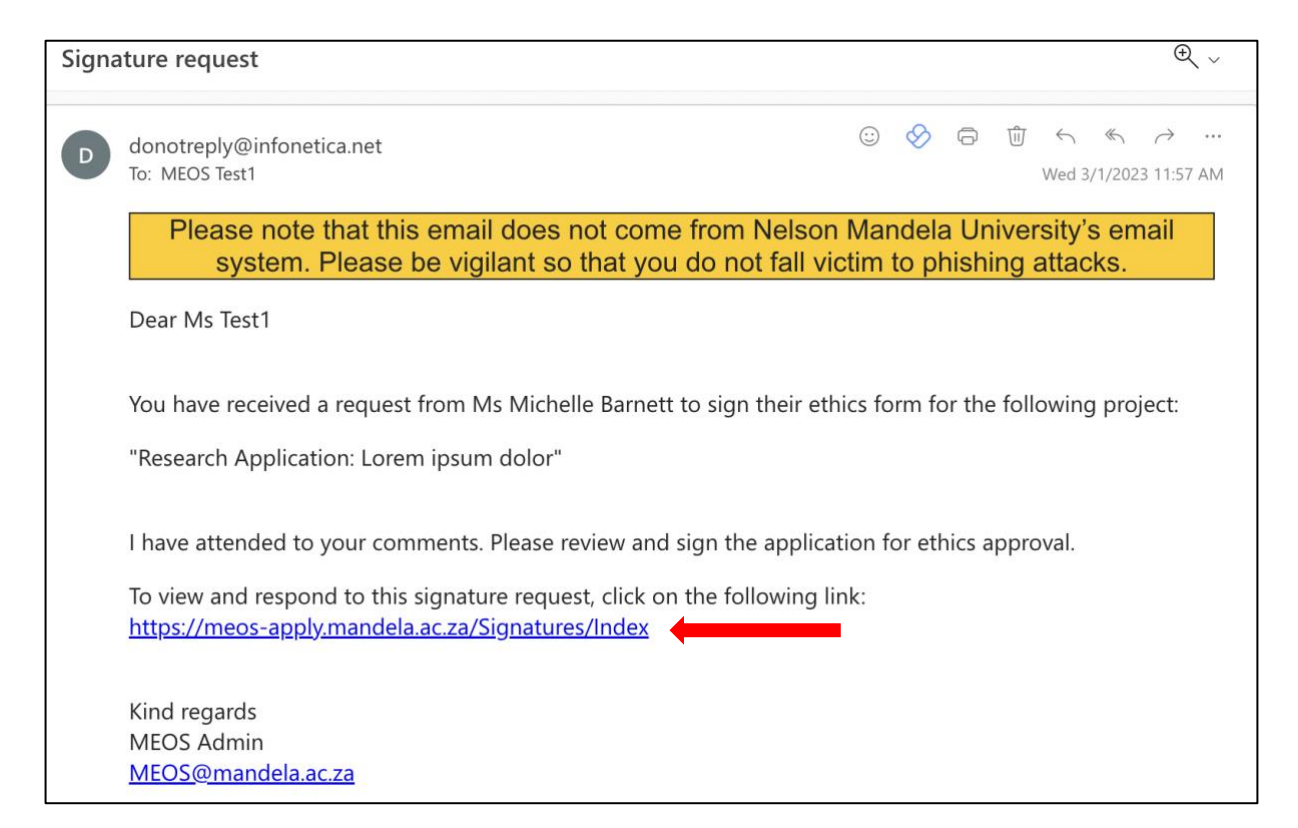

Click on [View Form].

| Sign   | atures                                     |               |                        |   |                                                                                               |    |                     |   |                  |   |           |           |
|--------|--------------------------------------------|---------------|------------------------|---|-----------------------------------------------------------------------------------------------|----|---------------------|---|------------------|---|-----------|-----------|
| Search | signatures                                 |               |                        |   |                                                                                               |    |                     |   |                  |   |           |           |
| Type 🌘 | Project Title                              | Project<br>ID | Requesting<br>User     | ¢ | Message                                                                                       | 0  | Requested<br>Date   | ٠ | Response<br>Date | 0 | Status    | Action    |
| PRP    | Research Application: Lorem<br>ipsum dolor | 122           | Ms Michelle<br>Barnett |   | I have attended to your comments. Please review and sign the application for ethics approval. | he | 01/03/2023<br>09:57 |   |                  |   | Requested | View Form |

After reviewing the form, you will have the option to sign the form or reject the signature request.

#### 4.2. Signing the Form

If you are happy with the contents of the form, click on the [Sign] button in the left-hand panel.

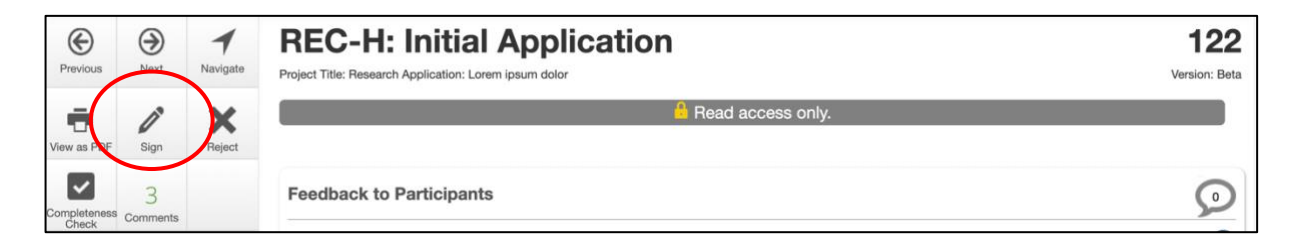

Read the Signature Declaration which outlines your responsibilities as PRP of the study and signify your acceptance thereof using the [Accept] button. An email will automatically be sent to the applicant informing them that you have signed as requested.

| Signature Declaration                                                                                                    | $\times$            |
|----------------------------------------------------------------------------------------------------|---------------------|
| By responding to this signature request I, the Primary Responsible Person, declare that I have read and reviewed the full content of this application for scientific soundness, accuracy and completeness, and I jointly accountable for the ethical conduct of this research.                                                                                                    | am                  |
| <ul> <li>I confirm that data collection will only commence once final approval for the study has been grante and I am in receipt of an approval letter to this effect. Retrospective approval is not permitted.</li> <li>I declare that I have read the Nelson Mandela University Code of Conduct for Researchers.</li> <li>I will ensure that every participant (or other involved persons, such as relatives, etc.), shall at all tim be treated in a dignified manner and with respect.</li> <li>I acknowledge that approval for data collection is for <u>1 calendar year</u> from the date of issue of the ethics approval letter.</li> <li>I will ensure that an annual progress report is submitted for the purposes of extending the data collection period or closing the study and that in the case of an extension, the report will be submit 4-6 weeks prior to the expiry of ethics approval.</li> <li>I will ensure that any applications for amendments to the study are submitted PRIOR to the implementation of the amendment.</li> <li>I will ensure that the relevant report is submitted in the event of any unanticipated problems, seriou incidents or adverse events observed during the course of the study.</li> <li>I will ensure that the relevant report is submitted in the event of any study deviations, violations and exceptions to the study.</li> </ul> | d<br>es<br>ted<br>s |
| Accept                                                                                                    | ose                 |

#### 4.3. Rejecting the Signature Request

If you are not satisfied with the contents of the ethics application, add comments as outlined above and reject the signature request using the Reject button in the left-hand panel.

Give a reason for the rejection and select [Reject]. An email will automatically be sent to the applicant informing them of your decision. They will need to attend to your comments before requesting your signature again.

| Reject Signature                                                                                                    | ×        |
|----------------------------------------------------------------------------------------------------|----------|
| Are you sure you wish to reject this form?<br>Reason:                                                                          |          |
| I am not happy with some of the answers that you have provided.<br>Please refer my comments, amend and resubmit for signature. |          |
| Rejet                                                                                                    | ct Close |

## 5. Frequently Asked Questions

#### 5.1. I lost the email that was sent to me. How do I view the form?

Log into MEOS – <u>meos-apply.mandela.ac.za</u> – using your Mandela University credentials. These are the same log in details that are used to access your Mandela emails, the staff/student portal, etc.

| ign in with your organizational account |
|-----------------------------------------|
| michelleab@mandela.ac.za                |
| •••••                                   |

After signing in, you will be directed to your Work Area. Any forms that have been shared with you will be listed in the Projects area.

Click on the relevant form to open it.

| Pro   | iects                                   |              |               |         |                  |                  |  |
|-------|-----------------------------------------|--------------|---------------|---------|------------------|------------------|--|
| Searc | n Projects                              |              |               |         |                  |                  |  |
|       | Project Title                           | Project ID 💡 | Owner         | ¢       | Date Created     | Date Modified 💧  |  |
| >     | Research Application: Lorem ipsum dolor | 122          | Ms Michelle B | larnett | 28/02/2023 12:06 | 01/03/2023 11:26 |  |
| >     | TEST ALPHA RECA Research                | 119          | Ms Michelle B | larnett | 17/02/2023 08:21 | 17/02/2023 08:21 |  |

#### 5.2. Can I reject a form that has been shared with me?

Click on the Shared tile in the Work Area. The number on the Shared tile indicates the number of forms shared with you.

| Work Area     |            |           |   |        |   |  |  |  |  |
|---------------|------------|-----------|---|--------|---|--|--|--|--|
| Notifications | Signatures | Transfers |   | Shared |   |  |  |  |  |
| 17            | 1          |           | 0 |        | 2 |  |  |  |  |

Click [Reject] for a form that you do not wish shared with you.

| Shared Forms                            |            |                       |                  |             |           |        |
|-----------------------------------------|------------|-----------------------|------------------|-------------|-----------|--------|
| Search forms                            |            |                       |                  |             |           |        |
| Project Title                           | Project Id | 👻 Form Title          | φ                | Access      | View Form | Reject |
| Research Application: Lorem ipsum dolor | 122        | REC-H: Initial Applic | ation            | Read        | View Form | Reject |
| TEST ALPHA RECA Research                | 119        | REC-A: Initial Applic | ation (Research) | Read, Write | View Form | Reject |

Add a reason for the rejection. An email will be sent to the applicant informing them of your decision.

| Reject Share Request                                  |        | ×     |
|-------------------------------------------------------|--------|-------|
| Please enter a reason for rejecting the share request |        | 1     |
| I am not the PRP for this study.                      | li     |       |
|                                                       |        |       |
|                                                       | Reject | Close |

#### 5.3. Will I only have to sign the form once?

No, if the applicant has to respond to changes after the submission has been reviewed, the form is unlocked by MEOS for these changes to be implemented and all signatures on the form are invalidated. When the changes have been made and the application is ready to resubmitted, your signature will be required again.

#### 5.4. I lost the email that was sent to me. How do I sign the form?

Log into MEOS as outlined in 5.1 above. Click on the Signatures tile. The number on the tile indicates the number of outstanding signature requests.

| Work Area     |            |           |        |  |  |  |  |  |  |
|---------------|------------|-----------|--------|--|--|--|--|--|--|
| Notifications | Signatures | Transfers | Shared |  |  |  |  |  |  |
| 17            | 1          | 0         | 2      |  |  |  |  |  |  |

All signature requests received, and their status is indicated. Click on [View Form] to open a form for signing.

| Sign     | atures                                     |         |                        |                                                             |                                        |                     |                   |             |           |
|----------|--------------------------------------------|---------|------------------------|-------------------------------------------------------------|----------------------------------------|---------------------|-------------------|-------------|-----------|
| Search s | Search signatures                          |         |                        |                                                             |                                        |                     |                   |             |           |
| Туре 🏺   | Project Title                              | Project | Requesting<br>User     | Message                                                     | \$                                     | Requested<br>Date   | Respons<br>Date   | e<br>Status | Action    |
| PRP      | Research Application: Lorem<br>ipsum dolor | 122     | Ms Michelle<br>Barnett | Please review and sign the                                  | application.                           | 01/03/2023<br>11:27 |                   | Requested   | View Form |
| PRP      | Research Application: Lorem<br>ipsum dolor | 122     | Ms Michelle<br>Barnett | I have attended to your con<br>application for ethics appro | ments. Please review and sign the val. | 01/03/2023<br>09:57 | 01/03/20<br>11:08 | 23 Rejected | View Form |